## E-OKULDAN RANDEVU ALMA SİSTEMİ

1- OKUL ANA SAYFASINDA BAĞLANTILAR KISMINDA BULUNAN OKULDAN RANDEVU AL BUTONU TIKLANIR.

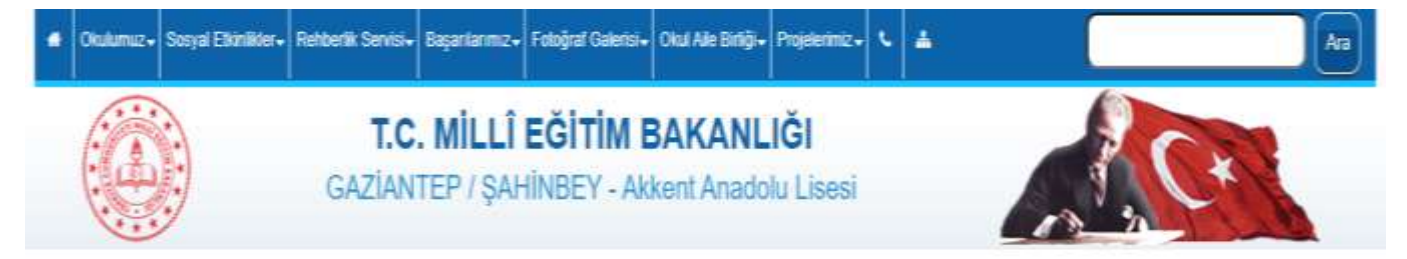

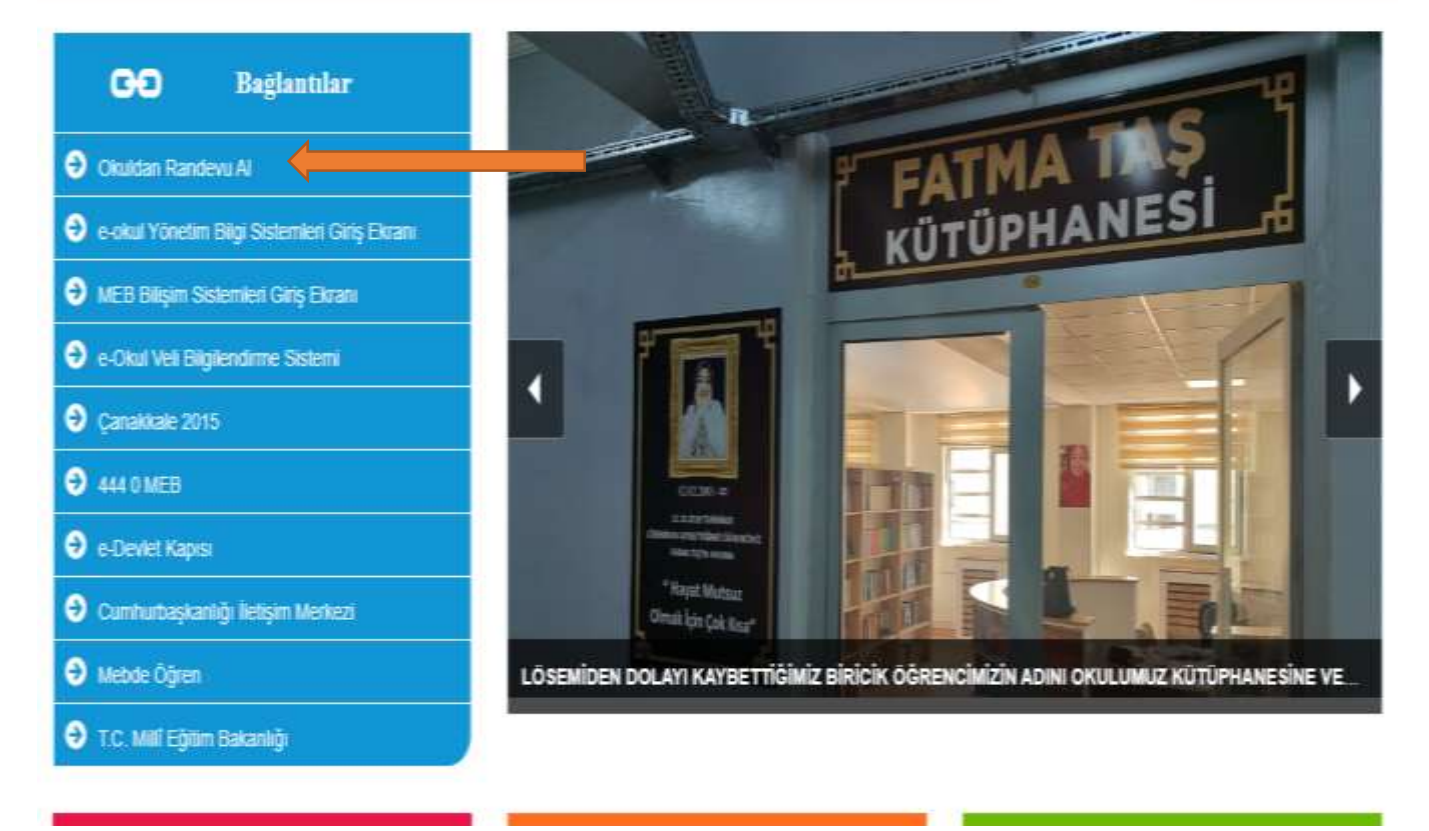

2- VELİ TC VE E-DEVLET ŞİFRESİ İLE SİSTEME GİRİŞ YAPILIR

| -Devier Sinesi      | Mobil Imza          | Elektronik İmza                                             | T.C. Kimlik Kartı                            | Internet Bankad |
|---------------------|---------------------|-------------------------------------------------------------|----------------------------------------------|-----------------|
| T.C. Kimlik Numara  | ınızı ve e-Devlet Ş | ifrenizi kullanarak kiml                                    | iğiniz doğrulandıktan so                     | nra işleminize  |
| kaldığınız yerden d | evam edebilirsiniz  | , e Devlet Şifresi Ned                                      | lir, Nasıl Alınır?                           |                 |
| * T.C. Kimlik       | No                  | 4                                                           |                                              | •               |
|                     |                     |                                                             |                                              |                 |
| * e-Devlet Şifresi  |                     |                                                             |                                              | 822233          |
|                     | * o-De<br>telefo    | evlet <b>şifrenizi unutmanız</b><br>nunuzdan yenileme işler | durumunda doğruladığın<br>ni yapabilirsiniz. | iz cep          |
|                     |                     |                                                             | Sife                                         | remi Unuttum    |
|                     |                     |                                                             |                                              |                 |

## 3- ÖĞRETMEN RANDEVU GÜNÜ-SAATİ SEÇİLEREK İLGİLİ ÖĞRETMENDEN RANDEVU ALINIR

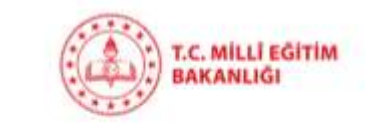

Akkent Anadolu Lisesi Okul Randevu Sistemi

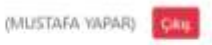

Okul Randévu Sistemine Hoşgeldiniz!

"Randevularınızı kolayca yönetebileceğiniz ve eğitim sürecinizde iletişimi güçlendirecek bir platforma hoş geldiniz. Velisi bulunduğunuz çocuğunuzun öğretmeniyle doğru zamanda görüşmenizi ve gelişimini takip etmenizi kolaylaştırmak için buradayız."

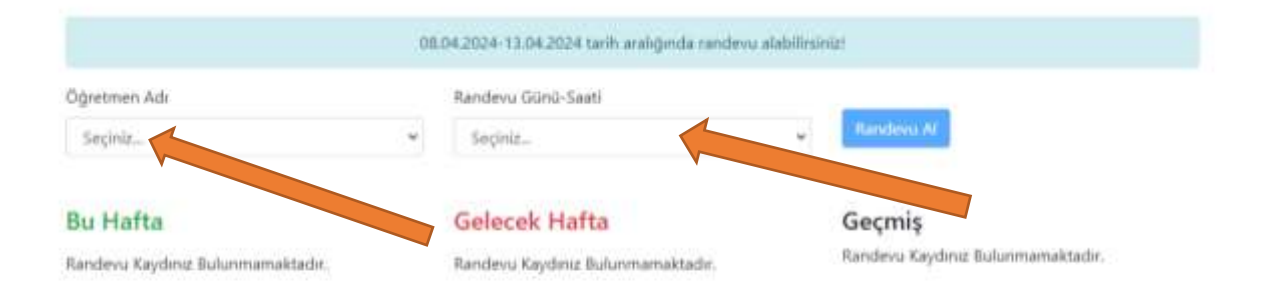

© 2024 Milli Egitim Bakanlığı